## **Computer Based Multiple Tabs Using the Chrome Browser**

| Course: Loabo                                    | ooks Certification 8                                  | o Unit 2        | -Introduction |                                                         |                                                 | OUIZ - Unit                                   | 2-logbor x +                   |                              |              |
|--------------------------------------------------|-------------------------------------------------------|-----------------|---------------|---------------------------------------------------------|-------------------------------------------------|-----------------------------------------------|--------------------------------|------------------------------|--------------|
| $- \rightarrow C \land$                          |                                                       | etc.ca/course   | /view.php?    | id=8                                                    | e logooks.                                      |                                               |                                |                              |              |
|                                                  |                                                       | cterear course, | , nempilpi    | u-0                                                     |                                                 |                                               |                                |                              |              |
| <b>OE</b>                                        | тс                                                    |                 | llomo         | Course Store                                            | o Coursos                                       | FAO's                                         | Drowsor Issues                 |                              | Nou          |
| On-Line e-Trainin                                | ng Corporation                                        | =               | nome          | Course store                                            | ecourses                                        | FAQ 5                                         | browser issues                 | invoice set-up               | INEW         |
|                                                  |                                                       |                 | Your pi       | ogress will be saved as                                 | your go, there's no                             | time limit on t                               | the quizzes, it's a complete   | ly open book format.         |              |
|                                                  |                                                       |                 | I hope        | you enjoy this course ar                                | id take some knowl                              | edge away wit                                 | th you.                        |                              |              |
| Welcome to Logbook,                              |                                                       |                 | Unit 1        | Intro to Logbooks. Ce                                   | urtification & AWO                              | I/Spills Papor                                | ting                           |                              |              |
| Unit 1 - Intro to Logbo                          |                                                       |                 | 0             | START HERE - Unit 1 We                                  | bpage - Introduction                            | n to Logbooks                                 | , Certification & AWQI/Spil    | ls Reporting in Ontario      |              |
| Unit 2 - Logbooks & Ce<br>Unit 3 - Adverse Water | e                                                     |                 | 0             | QUIZ - Unit 1 - Introduct                               | ion                                             |                                               |                                |                              |              |
|                                                  |                                                       |                 | -             | Not available unless: The act                           | Wity STAKT HERE - Uni                           | t 1 Webpage - Ir                              | ntroduction to Logbooks, Cert  | ification & AWQI/Spills Repo | rting in Unt |
| Course & Trainer Asse                            | t                                                     |                 | Unit 2        | - Logbooks & Certificat                                 | ion                                             |                                               |                                |                              |              |
| Topic 7                                          |                                                       |                 |               | Unit 2 Webpage - Logbo<br>Nat available uplace: The act | oks & Certification                             | roduction is con                              | miete and passed               |                              |              |
|                                                  |                                                       |                 | 0             | QUIZ - Unit 2 - Logbooks                                | & Certification                                 | rounder of the off                            |                                |                              |              |
|                                                  |                                                       |                 |               | Not available unless: The act                           | ivity Unit 2 Webpage -                          | Logbooks & Cer                                | rtification is marked complete | -                            |              |
| Calendar                                         |                                                       |                 | Unit 3        | - Adverse Water Qualit                                  | y Reporting                                     |                                               |                                |                              |              |
|                                                  |                                                       |                 |               |                                                         |                                                 |                                               |                                |                              |              |
| Site administratior                              |                                                       |                 | 0             | Unit 3 Webpage - Advers                                 | se Water Quality Re<br>wity QUIZ - Unit 2 - Log | porting<br><mark>gbooks &amp; Certif</mark> i | ication is complete and passed |                              |              |
|                                                  |                                                       |                 | 0             | QUIZ - Unit 3 - AWQI Rep                                | porting                                         | 6 -L                                          | Overline Descention            |                              |              |
|                                                  |                                                       |                 | -             | Not available unless: The act                           | wity Unit 3 webpage -                           | Adverse water                                 | Quality Reporting is marked of | omplete                      |              |
|                                                  |                                                       |                 |               |                                                         |                                                 |                                               |                                |                              |              |
|                                                  | To open mul                                           | tiple tabe      |               |                                                         |                                                 |                                               |                                |                              |              |
|                                                  | <ul> <li>10 Open mail</li> <li>1) Go to vo</li> </ul> | ur Course       | e Home        | Page                                                    |                                                 |                                               |                                |                              |              |
| L                                                | <ul><li>2) Hold the</li></ul>                         | CTRL but        | ton on l      | keyboard C                                              | rrl and u                                       | use moi                                       | use to select tl               | he first tab yo              | u            |
|                                                  | want op                                               | en. In this     | case th       | e Unit Webp                                             | age link; O                                     | R Right                                       | Mouse Click a                  | nd select: "Op               | ben          |
|                                                  | Link in N                                             | lew Tab"        |               |                                                         |                                                 |                                               |                                |                              |              |
|                                                  | 3) If the bro                                         | owser aut       | omatica       | lly goes to th                                          | at new tak                                      | o then c                                      | lick on your C                 | ourse Home F                 | Page         |
|                                                  | tab<br>4) Then Ho                                     | ld the CTI      | R hutto       | n on keyboa                                             | rd and sel                                      | act vou                                       | r next link you                | want open Ir                 | n thic       |
|                                                  | case the                                              | e Ouiz link     | : OR Rig      | ht Mouse Cli                                            | ck the new                                      | v link ar                                     | nd ""Open Link                 | tin New Tab"                 | 1 1115       |
|                                                  | 5) At this p                                          | oint you'll     | have be       | oth links ope                                           | n in differe                                    | ent tabs                                      | . Now you just                 | t go back and                | forth        |
|                                                  | betweer                                               | the Unit        | Webpag        | ge Tab and th                                           | e Quiz Tab                                      | ). ——                                         |                                | -                            |              |

## **Computer Based Multiple Tabs Using the Chrome Browser - Con't**

## 2 - To Split your Screen between two Tabs

1) With 2 or more tabs open, Click and Hold the top bar of the web browser and drag the 'Browser Window' to the Left or Right side of the monitor.

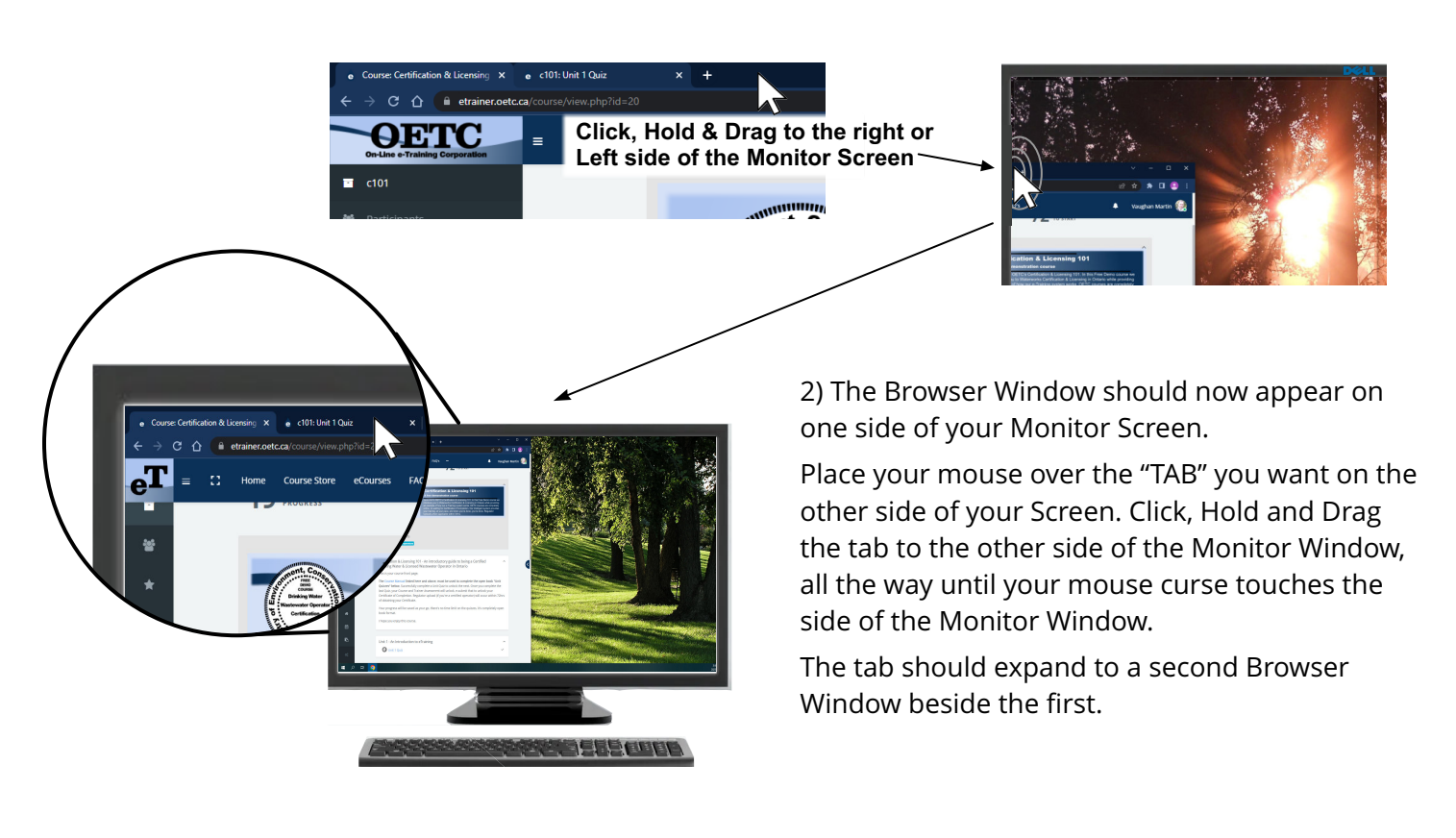

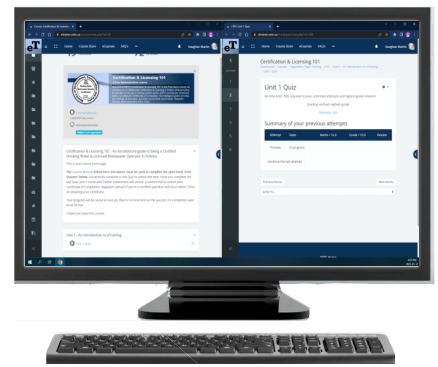